# KÜTÜPHANE REFERANS HİZMETLERİ KONTROL LİSTESİ

## Kütüphaneyi ve kaynakları tanımak istiyorsanız:

- Referans Bölümü'ndeki personelden yardım isteyin
- Kütüphane tanıtım turlarına (oryantasyon) katılın
  - o Telefonla randevu alın
  - o Kütüphane web sayfasında yer alan "Kullanıcı Eğitimi istek Formu" doldurun
- Kütüphane web sayfasında yer alan bilgilerden faydalanın

#### Kitap arıyorsanız:

- Bilgisayardan tarama yapın
- Yer numarasını alarak ilgili kata çıkın
  - o A NX 2.kat
  - P-Z 3.kat
- Kitabı raftan bulun, Ödünç Verme Bankosu'na veya "ShelfCheck"'e gidin
- Kimliğinizi kitap ile birlikte personele verin veya ShelfCheckten kendiniz işlem yapın
- İşlem tamamlandığında kitabınızı alarak ayrılın

#### Tez arıyorsanız:

- Bilgisayardan tarama yapın
- Tez basılı formattaysa yer numarasını alın ve Tez Bölümüne (2.kat) gidin
- Tez Bölümündeki personele yer numarası ve kimliğinizi verin; tezi alın
- Kütüphanenin 1. ve 2. katında yer alan fotokopi merkezlerinde tezin istediğiniz kısımların fotokopisini çektirin.
- Tezi görevli personele iade edip kimliğinizi alarak ayrılın
- Tezler, 2007 yılından itibaren CD formatında Kütüphaneye gönderilmektedir. Bu tezlere ulaşmak için web sayfasında "Açık Erişim" alanından tarama yapın (Aynı taramayı, katlardaki / Referans Bölümündeki bilgisayarlardan da yapabilirsiniz).
- Istediğiniz tezi bulduğunuzda <u>Detay Gör/Tam Metin</u> kısmına tıklayın
- Yabancı tezlere ulaşmak isterseniz Web sayfasında "Elektronik Tezler" linkine tıklayın
- Anahtar kelime, yazar adı, tez adı, konu başlığı gibi seçeneklerden biriyle tarama yapın.

### Dergi arıyorsanız:

- Bilgisayardan dergi adını yazarak tarama yapın
- Dergi kütüphanede basılı formatta mevcutsa, 1.kata çıkın ve ulaşın
- Kütüphanenin 1. ve 2. katında yer alan fotokopi merkezlerinde makalenizin fotokopisini çektirin
- Dergi elektronik formatta ise katlardaki / Referans Bölümündeki bilgisayarlardan aynı taramayı yapın
- Dergi adı altında yer alan linke tıklayarak dergiye ulaşın

#### Türkçe makale arıyorsanız:

- "ULAKBİM (Ulusal Akademik Ağ ve Bilgi Merkezi)" web sayfasına girin (<u>http://uvt.ulakbim.gov.tr/uvt/</u>)
- Daha kapsamlı tarama yapmak için "Milli Kütüphane"'nin yayınladığı "Türkiye Makaleler Bibliyografyası"'nın web sayfasına girin (<u>http://eyayinlar.mkutup.gov.tr/cgi-bin/WebObjects/Makale</u>)
- Anahtar kelime, yazar adı, makale adı, dergi adı, konu başlığı gibi seçeneklerden biriyle tarama yapın.
- Ulaştığınız makalenin künye bilgilerini alın.
- Erişmek istediğiniz derginin kütüphanede olup olmadığını katalog taraması ile kontrol edin.
- Dergi elektronik formatta ise dergi adı altında yer alan linke tıklayarak dergiye ulaşın.
- Dergi kütüphanede basılı formatta mevcutsa 1.kata çıkın ve ulaşın.
- Kütüphanenin 1. ve 2. katında yer alan fotokopi merkezlerinde makalenizin fotokopisini çektirin.

#### Yabancı makale arıyorsanız:

- Konunuzla ilgili veri tabanlarında tarama yapın
- Konunuzla ilgili veri tabanlarını bilmiyorsanız, Kütüphane web sayfasında yer alan "Elektronik Makale" linkinden tüm koleksiyonu bir arada tarayın.
- Erişmek istediğiniz derginin tam metnini görüntüleyemiyorsanız, kütüphanenin dergiye aboneliğini katalog / elektronik dergi taraması ile kontrol edin.
- Dergi elektronik formatta ise dergi adı altında yer alan linke tıklayarak dergiye ulaşın.
- Dergi kütüphanede basılı formatta mevcutsa 1.kata çıkın ve ulaşın.
- Kütüphanenin 1. ve 2. katında yer alan fotokopi merkezlerinde makalenizin fotokopisini çektirin.

## Kütüphaneye alınmasını istediğiniz kitap için:

- ♦ Kütüphane web sayfasında yer alan "Kitap Sipariş Formu"'nu doldurun.
- $\Diamond$  Bilgilendirme e-postası sistem üzerinden size ulaşacaktır.